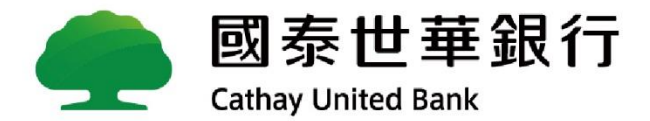

# 外匯匯入匯款查詢及解匯

## CUBE App + CUBE網銀

2025/01

# 外匯匯入匯款查詢及解匯

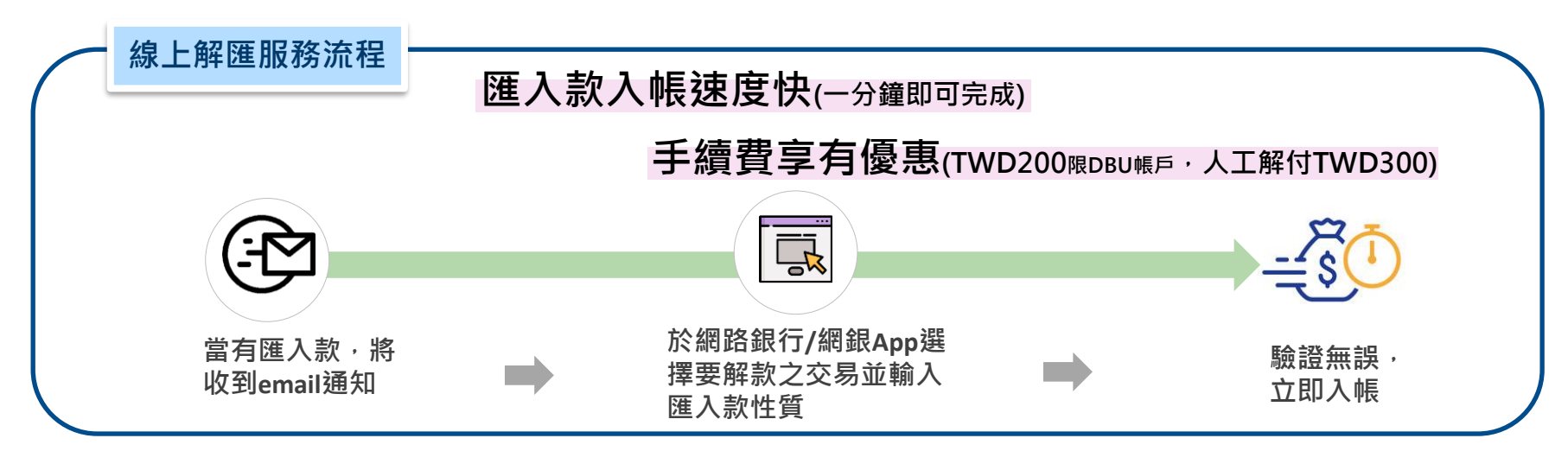

#### 注意事項:

- 1. **可線上解匯時間:**請於「可解匯日期」起兩個營業日內進行線上解匯(時間:9:00~18:00),逾期請逕洽往 來營業單位辦理;線上解匯限存入本行外幣帳戶,交易一經確定執行,即無法取消。
- 2. 線上解匯累計限額說明:

| 對象      | 每筆 / 每日累計限額 |
|---------|-------------|
| 團體、本國個人 | 等值美元45萬(不含) |
| 公司戶     | 等值美元5億(不含)  |

3. 無法線上解款原因:如因與開放選取之匯入款性質不符、超過每筆/每日累計限額、未於解匯截止日內完成 解匯或匯入資訊不足/有誤(如欠缺匯款人/受款人帳號姓名地址、中間銀行轉帳資訊等)等原因無法完成線上 解匯,需洽本行營業單位辦理,以人工方式進行解款。

# 網銀App線上解匯流程

## 登入網銀App首頁:

方式一:

●點選【外幣總額】

### ❷【點選待完成的專屬交易及優惠】 ❸點選【外匯匯入待解款】

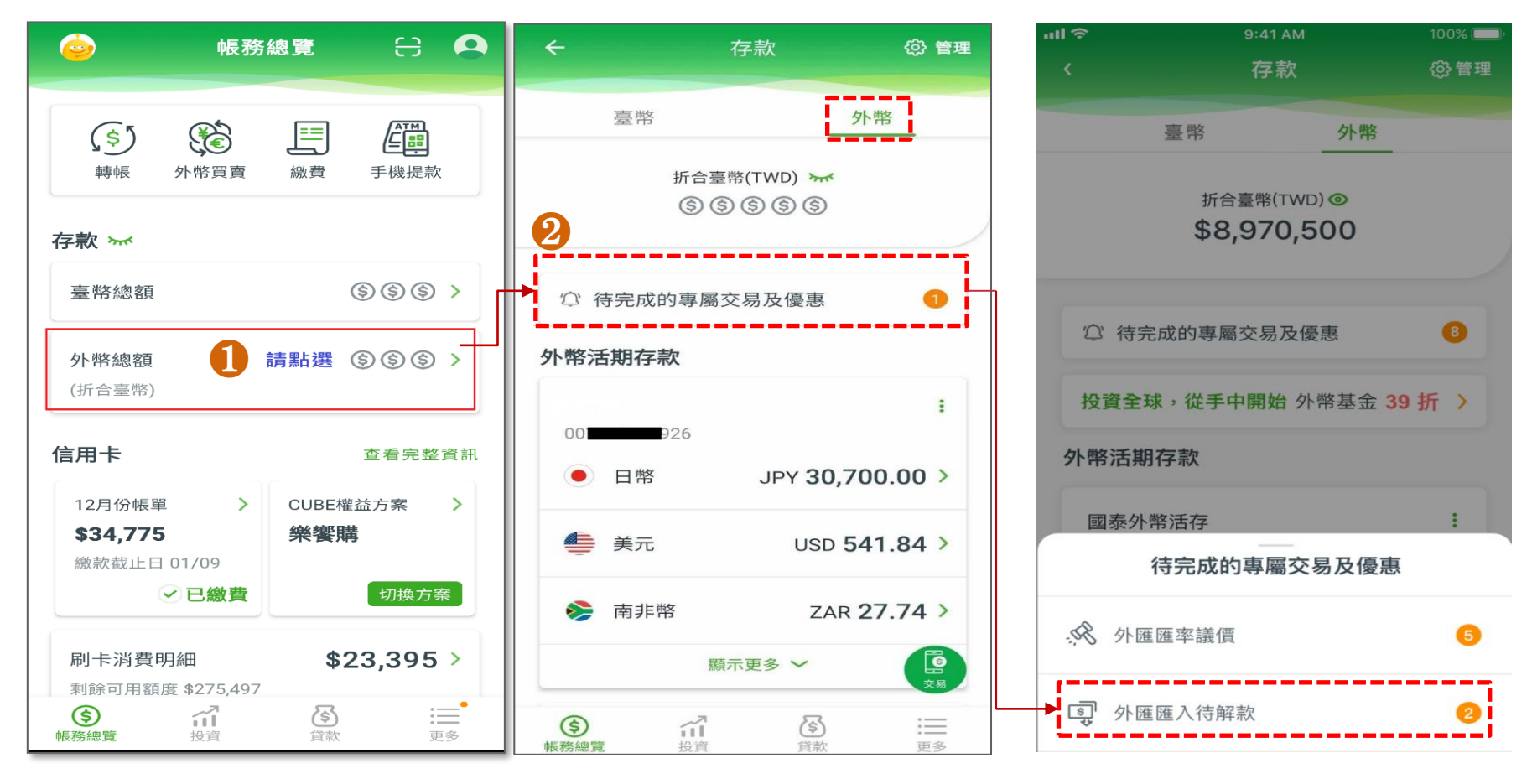

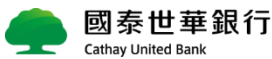

# 網銀App線上解匯流程

## 登入網銀App首頁:

### 方式二:

●點選右下角更多→ ②帳戶的【外
 匯匯入匯款查詢及解匯】

| 09:18 🖾 🛤 📼 🔹             | @ ) 🏥 🕾 📶 79% 💼 |
|---------------------------|-----------------|
| 更多功能                      |                 |
|                           |                 |
|                           |                 |
| \$ 帳戶                     | ^               |
| 臺幣轉帳                      |                 |
| 外幣買賣                      |                 |
| 臺幣活存交易明細                  |                 |
| 外幣活存交易明細                  |                 |
| 預約交易明細查詢                  |                 |
| 設定約定轉帳                    |                 |
| 匯出台外幣電子存摺                 |                 |
| 2 外匯匯入匯款查詢及解              | 匯               |
| APP轉帳紀錄                   |                 |
|                           |                 |
| 登出                        |                 |
| (\$) ゴー (5)<br>板務總覽 投資 貸) |                 |
| III <u>O</u>              | <               |
|                           |                 |

解款流程:

●預設【待解款】,請點選查詢

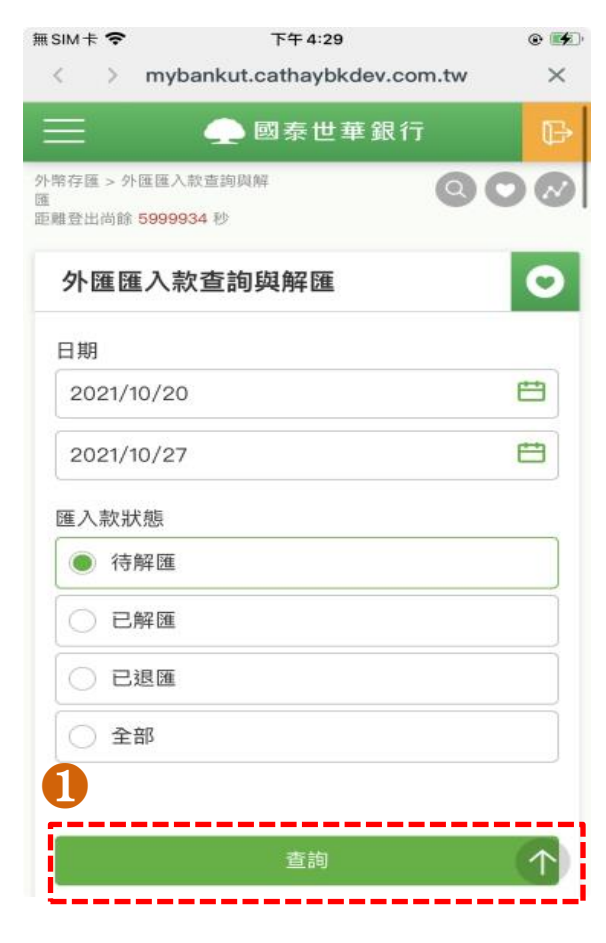

❷選擇欲解款之交易後點選【立即解匯】

| 可解款日期<br>解款/退匯日期            | 2021/10/25              |
|-----------------------------|-------------------------|
| 匯款國別<br>匯款人                 | US 美國<br>XXXXX XXXXX    |
| 入帳帳號<br>附言                  | 002080000459            |
| 匯款金額<br>入帳/退匯金額<br>手續費      | USD 10,255.00<br>-<br>- |
| 通知書編號                       | 1AFFHRI50044025         |
| 匯入款狀態 2                     | 立即解匯                    |
| 提醒您: 請於「可解匯日期<br>译匯,逾期須臨櫃辦理 | 朋」起二個營業日內進行             |

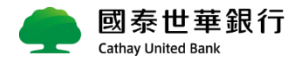

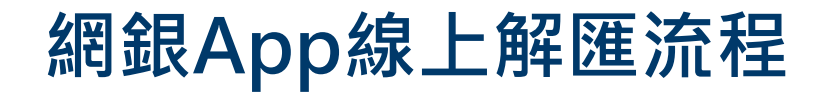

## 登入網銀App首頁:

#### 解款流程:

# ❸申報該筆入款之性質後點選【下一步】

| 📃 🧼 國泰世華銀行             | ₽          |
|------------------------|------------|
| 内扣 USD 6.93            | ~          |
| 匯款人身分別                 |            |
| ● 本人帳戶                 |            |
| 3 他人帳戶                 |            |
| 匯入款性質                  |            |
| 693 T 由國內他行轉入本行之外匯(國內贍 | ~          |
| 匯款附言                   |            |
|                        |            |
|                        |            |
| 取消下一步                  | $\uparrow$ |
| ▲ 國泰世華銀行               |            |

Cathay United Bank

### **④**點選【確定解匯】

| 📃 🧼 國泰世華銀行                              | ₽          |  |  |  |  |  |
|-----------------------------------------|------------|--|--|--|--|--|
| 進秋並額<br>USD 2,205.00                    |            |  |  |  |  |  |
| 王嫱費全娟                                   |            |  |  |  |  |  |
| 内扣 USD 6.93                             |            |  |  |  |  |  |
| 匯入款性質                                   |            |  |  |  |  |  |
| 693-T-由國內他行轉入本行之外匯(國內贍家、<br>捐贈、繼承等移轉收入) |            |  |  |  |  |  |
| 匯款附言                                    |            |  |  |  |  |  |
|                                         |            |  |  |  |  |  |
| 請確認交易相關資料,按下確認後即完成交易                    |            |  |  |  |  |  |
|                                         | _          |  |  |  |  |  |
| 修改 確定解匯                                 | $\uparrow$ |  |  |  |  |  |

5交易完成。

| =     | 📄 國泰世華銀行 🛛 🕞                                |
|-------|---------------------------------------------|
| 外匯匯入款 | 査詢與解 匯                                      |
| 交易結果  | 交易完成                                        |
| 解匯日期  | 2022/04/20                                  |
| 通知書編號 | 1AF 2077                                    |
| 匯款人   | TEST UAT HAHAHA                             |
| 匯款國別  | TW 中華民國                                     |
| 入帳帳號  | 00 995                                      |
| 匯款金額  | USD 2,205.00                                |
| 手續費金額 | USD 6.93 (內扣)                               |
| 匯入款性質 | 693-T-由國內他行轉入本行之外<br>匯(國內贍家、捐贈、繼承等移轉<br>收入) |
| 匯款附言  |                                             |
|       |                                             |
| 匯入款查詢 | 前頁 列印                                       |

### 登入網路銀行首頁:

#### ❶點選外幣存匯→匯入匯款【外匯匯入款查詢解匯】

| 臺幣外幣信用卡                                                      | 繳費繳稅 投資 貸款 保                         | <sup>民</sup> 險 申請設定 個人化服務                                                                                |                           | ス ① 登出                                   |
|--------------------------------------------------------------|--------------------------------------|----------------------------------------------------------------------------------------------------|---------------------------|------------------------------------------|
| 帳戶查詢<br>外幣帳戶總覽<br>外幣帳戶明細<br>外匯水單查詢<br>收支/交易申報書查詢<br>匯率到價通知設定 | 買賣服務<br>外幣買賣<br>外幣買賣明細查詢<br>網銀預約結果查詢 | <ul> <li>轉出服務</li> <li>外幣轉出</li> <li>轉至他行帳戶明細及進度<br/>查詢</li> <li>轉至本行帳戶明細查詢</li> <li>網銀預約結果查詢</li> </ul> | <u>匯入匯款</u><br>外匯匯入款查詢與解匯 | <u>線上定存</u><br>外幣定存開戶<br>外幣定存查詢/交易       |
| <ul> <li></li></ul>                                          |                                      | TWD 88,                                                                                                  | 687,555                   | 推薦給外幣理財的您<br>快速瀏覽投資概況<br><sup>立即檢視</sup> |
| <ul> <li></li></ul>                                          |                                      | TWD 2,                                                                                                   | ,975,330                  |                                          |
| 臺幣定存總額<br>定存共4筆                                              |                                      | TWD 6,                                                                                                   | ,212,500 開定存              |                                          |

### 登入網路銀行首頁:

❷待解款點選查詢→欲解款之明細點選【立即解匯】

|                  | 日期                             | 2022/04/13 |                        | ~ 💾 2022/04/20 |                      |                             |                                   |
|------------------|--------------------------------|------------|------------------------|----------------|----------------------|-----------------------------|-----------------------------------|
|                  | 匯入款狀態                          | ● 待解匯      | ○ 已解匯 ○ 已退匯            |                | ○ 全部                 |                             |                                   |
| 匯入款查詢明約          | Æ                              |            | 查詢                     |                | ,明細後<br>證」或「<br>看匯入款 | 方功能點選「3<br>SWIFT電文」<br>和關資訊 | <mark> え<br/>易 憑 ・<br/>可 査</mark> |
| 可解款日期<br>解款/退匯日期 | 匯款國別<br>匯款人                    | 入帳帳號<br>附言 | 匯款金額<br>入帳/退匯金額<br>手續费 | 通知書編號          | 匯入款狀態                | 功能                          |                                   |
| 2022/04/20<br>-  | TW 中華民國<br>TEST UAT HAHA<br>HA | 00208 95   | USD 2,204.00<br>-<br>- | 1AFFHRI        | 立即解匯                 | ♥<br>請選擇 ♥                  |                                   |
| 2022/04/20<br>-  | US 美國<br>TEST UAT HAHA<br>HA   | 00208 95   | USD 2,202.00<br>-<br>- | 1AFFHRI. 177   | 立即解匯                 | 請選擇 ✔                       |                                   |
| 2022/04/20       | US 美國<br>XXXXX XXXXX           | 00208 95   | USD 2,203.00<br>-<br>- | 1AFFHRI. 177   | 立即解匯                 | 請選擇 ✔                       |                                   |
| -                |                                |            | LICD 2 205 00          |                |                      |                             |                                   |

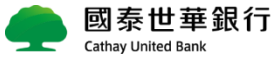

### 登入網路銀行首頁:

**3**申報匯入款的性質點選下一步

| 外匯匯入款查詢與解匯 |                                         |
|------------|-----------------------------------------|
|            | 1         ●           解医資料         解医確認 |
|            |                                         |
| 解匯日期       | 2022/04/20                              |
| 通知書編號      | 1A1                                     |
| 匯款人        | xxxxx xxxxxx                            |
| 匯款國別       | US 美國                                   |
| 入帳帳號       | 002 5                                   |
| 匯款金額       | USD 2,203.00                            |
| 手續費扣款方式    | 内扣 USD 6.93 ~                           |
| 匯入款性質      | 510 贍家匯款收入    居民接受國外親屬(非居民)之資助性款項。      |
| 匯款附言       |                                         |
|            | 取満下一步                                   |

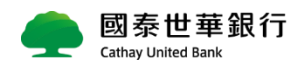

## 登入網路銀行首頁:

### 4 確認匯入資訊後點選【確定解匯】

| 外匯匯入款查詢與解匯 | 0                               |
|------------|---------------------------------|
|            | (2)           解匯資料         解匯確認 |
|            |                                 |
| 解匯日期       | 2022/04/20                      |
| 通知書編號      | 1AFF                            |
| 匯款人        |                                 |
| 匯款國別       | US 美國                           |
| 入帳帳號       | 00                              |
| 匯款金額       | USD 2,203.00                    |
| 手續費金額      | 内扣 USD 6.93                     |
| 匯入款性質      | 510-贍家匯款收入                      |
| 匯款附言       |                                 |
|            | 請確認交易相關資料,按下確認後即完成交易            |
|            | 修改 確定解匯                         |

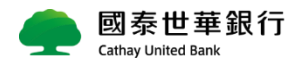

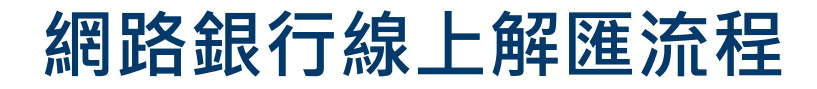

### 登入網路銀行首頁:

**5**交易完成

| 外匯匯入款查詢與 | 解匯    |               | 0 |
|----------|-------|---------------|---|
|          |       |               |   |
|          | 交易結果  | ✓ 交易完成        |   |
|          | 解匯日期  | 2022/04/20    |   |
|          | 通知書編號 | 1AF 077       |   |
|          | 匯款人   |               |   |
|          | 匯款國別  | US 美國         |   |
|          | 入帳帳號  | 0(10) 95      |   |
|          | 匯款金額  | USD 2,203.00  |   |
|          | 手續費金額 | USD 6.93 (內扣) |   |
|          | 匯入款性質 | 510-贖家匯款收入    |   |
|          | 匯款附言  |               |   |
|          |       | 匯入款查詢頁 列印     |   |

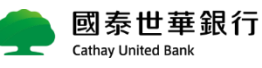

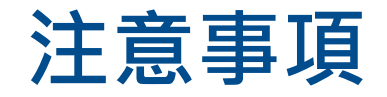

# ()符合什麼條件才可透過網銀/網銀App進行「線上解匯」?

線上解匯服務依國際間外匯業務作業慣例及本行相關規定辦理,<u>相關限制如下,如與說明不符,將依人</u> **工解付程序辦理。** 

### • 交易限制

- ▶ 匯入款受款帳號為本行外幣帳戶,並限以「原幣」入戶 (OBU帳戶限從大陸地區之匯入款)
- > 每筆 / 每日限額: 個人 / 團體戶不超過等值USD45萬(不含); 公司戶不超過等值USD5億(不含)

### ● 匯入款Email通知時點

- ▶ 可解款日通知
- 解款期間
  - > 可解款日首日至次二營業日(時間9:00-18:00)完成解款
- 交易性質別
  - ▶ 限線上解匯有開放之申報性質

### • 電文格式規範

- > 須載明匯款人姓名、帳號及住址
- > 電文發送者須為台灣地區之銀行或本行存同行
- > 受款人帳號及戶名須與本行存摺上之資料相符

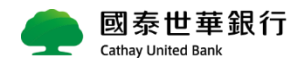

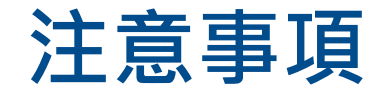

### 為什麼我都沒有收到匯入款通知訊息?

為利您能即時進行「線上解匯」,本行會依您留存的電子郵件提供外匯匯入款email通知服務。若資訊 有誤可至網路銀行「申請設定 > 修改基本資料」更正。

#### MyBank修改電子郵件路徑

| Ħ | 臺幣存匯               | 外幣存匯          | 信用卡    | 繳費繳稅   | 基金信託 | 智能投資 | 保險       | 證期投資 | 申請設定 |
|---|--------------------|---------------|--------|--------|------|------|----------|------|------|
| 菨 | 討帳單/通知設定           | 功能查           | 詢/設定   | 資料異動   |      | 專屬優惠 | 停月       | 服務   |      |
| 丵 | J帳單/通知單設定          | 交易安           | 全設定    | 變更密碼及用 | 用戶代號 |      | 轉吶       | 停用   |      |
| 業 | 對帳單/通知單查詢 帳戶別名設定   |               | 修改基本資料 | 修改基本資料 |      |      | 金融卡非約定轉帳 |      |      |
| 薪 | 薪資單查詢(近三月) 認證密碼鎖設定 |               | d'int  |        |      | 金融   | 金融卡跨國交易  |      |      |
| 薪 | 稽單查詢(近一年)          | )(近一年) 語音密碼申請 |        |        |      |      | 掛約       | 服務   |      |
| 個 | 人提醒通知              | 醒通知 晶片卡登入設定   |        |        |      |      | 臺門       | 帳戶銷戶 |      |
| 帷 | 長月/自選股通知           | 查詢登           | 入記錄    |        |      |      |          |      |      |
|   | 臺幣匯款入帳通知           | 金融卡           | 開卡申請   |        |      |      |          |      |      |
| 拍 | i<br>播通知           |               |        |        |      |      |          |      |      |

#### 匯入通知範本

#### ,國泰世華銀行 Cathyr United Bank

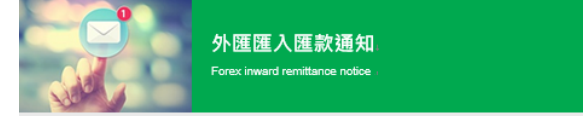

#### 親愛的客戶 您好:↓

Dear customer : +

#### 通知您有下列外匯匯入款,讀利用本行網路總行提供之「外匯匯入匯款查詢功能」查詢匯入款狀態,如有【符解匯】狀 態之匯入款,可使用「總上解匯功能」填寫匯款資料,簡單1步罄立即入帳。;

We are writing to notify you that you have the following foreign exchange inward remilitances, please use "Foreign exchange inward remiltance inquiry function" to check your inward remiltance status, if there is an inward remiltance's status is waiting for payment, you could use "online payment function" to fill remittance data, simply only one step then the amount will be into your account. I

#### 通知日期 Notice Date : 2021/02/18↓ 通知書編號 Notice No.1AFFHRI50015718↓

| 匯款日期↓<br>Defett        | 幣別金額↓<br>Carrietou         | 收款帳號↓<br>Payes Account :                                                                          | 設帳行↓<br>Correspondent Bank : | 原始匯款行↓<br>Original Remiting Bank : |
|------------------------|----------------------------|---------------------------------------------------------------------------------------------------|------------------------------|------------------------------------|
| 2021/02/18             | USD.                       | 1,201.00.                                                                                         | 899XXXX63856                 | <b>滚球交易服務部</b> 。                   |
| 匯款生效日期↓<br>Velue Detai | 匯款人名稱↓<br>Remitter's Name. | 匯款行参考編號↓<br>Reference Number of Remiting<br>Banks                                                 | 對盲↓<br>Pomaki                |                                    |
| CITIU\$33.             | 2021/02/18.                | DEF CO LTD 6F NO.55<br>LN86 SONG JEN RD<br>SIN YI DI 1<br>6F NO.55 LN86 SONG<br>JEN RD SIN YI DI. | 456465485963.                |                                    |

「外国版人區軟線上彩區」功能密約央行及外區相關與戰號環。以本行無預顯示可解放家科為主(講座【本行解約-外卒存區-外區解 區】或【Global My 2020-20 授股為・「外區區人區軟線上形區」】 - @問線上時區功時,「注意準導現例」及聚件手折) - 4 「Foreign exchange inward remittances that are shown in our web page (please reference 'our Online banking-Yoring exchange-invance remittance page-metric and the state of the state of th

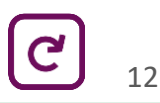

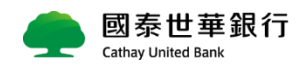

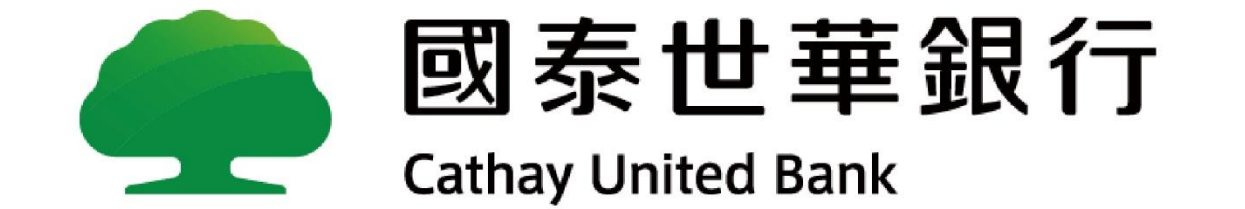